**IONOS** CENTRO DE AYUDA

Inicio > Servidores & Cloud > Servidores Dedicados

# Monitorizar y reconstruir un hardware RAID (Linux)

#### Para servidores dedicados y servidores dedicados especiales

En este artículo le mostramos cómo comprobar el estado de su hardware RAID, cómo reconocer un RAID defectuoso y cómo reconstruirlo.

Q

En los servidores raíz de IONOS se utilizan controladores de hardware de **3ware, Areca, Adaptec, Broadcom** o **Dell**.

# Identificar el tipo de controlador de hardware

Con el comando **Ispci** puede comprobar qué controlador de hardware está instalado en su servidor. Este comando lista todos los dispositivos del bus PCI.

Si está usando un sistema mínimo, debe instalar este programa manualmente. Para ello, introduzca el siguiente comando:

## CentOS 7

yum install pciutils

Ubuntu 16.04 y Ubuntu 18.04

sudo apt-get install pciutils

Para comprobar qué controlador de hardware se ha montado en su servidor, introduzca el siguiente comando:

lspci|grep RAID

Ejemplos:

[root@localhost ~]# lspci|grep RAID
01:00.0 RAID bus controller: Adaptec Series 6 - 6G SAS/PCIe 2 (rev 01)

[root@localhost ~]# lspci|grep RAID 02:00.0 RAID bus controller: Broadcom / LSI MegaRAID Tri-Mode SAS3408 (rev 01)

[root@localhost ~]# lspci|grep RAID
01:09.0 RAID bus controller: 3ware Inc 7xxx/8xxx-series PATA/SATA-RAID
(rev 01)

# Contenido

Identificar el tipo de controlador de hardware

Controladores del RAID: programas

Mostrar los detalles del controlador de hardware RAID

Pasos necesarios después de reemplazar un disco duro [root@localhost ~]# lspci|grep RAID 02:0e.0 RAID bus controller: Areca Technology Corp. ARC-1110 4-Port PCI-X to SATA RAID Controller

# Controladores del RAID: programas

Los programas de software que se encargan de la gestión de los controladores del RAID están instalados de manera predeterminada. Si lo necesita, puede descargar el software necesario para su controlador a continuación:

#### Adaptec:

https://storage.microsemi.com/en-us/downloads/

# Broadcom:

↗ https://www.broadcom.com/support/download-search

#### Dell:

https://www.dell.com/support/home/de-de?app=products

#### 3ware:

#### ↗

https://www.broadcom.com/support/knowledgebase/1211161499498/operating-systems-supported-for-the-lsi-3ware-and-megaraid-contr

#### Areca:

↗ https://www.areca.com.tw/support/downloads.html

# Mostrar los detalles del controlador de hardware RAID

# Adaptec

El controlador de red de Adaptec se gestiona con la herramienta de línea de comandos **arcconf**. Los siguientes comandos hacen que se muestre infomación detallada acerca del controlador de RAID de Adaptec y de la configuración:

| COMANDO                                                                         | EXPLICACIÓN                                                                                                    |
|---------------------------------------------------------------------------------|----------------------------------------------------------------------------------------------------|
| arcconf GETCONFIG 1                                                             | Con este comando se muestra<br>información acerca del controlador<br>del RAID, de la configuración, de las<br>matrices del RAID, así como de los<br>discos duros disponibles y su estado<br>actual. |
| arcconf getconfig 1 PD                                                          | Con este comando se muestra<br>información acerca de los discos<br>duros existentes.                                                                                                    |
| arcconf getlogs controller-number<br>device ¦ dead ¦ event [clear ¦<br>tabular] | Con este comando se muestran las<br>entradas de logs. Puede introducir<br>los siguientes parámetros para<br>especificar el tipo de entradas que se<br>muestran:                                     |

| COMANDO                                                                                                    | EXPLICACIÓN                                                                                                    |
|----------------------------------------------------------------------------------------------------|----------------------------------------------------------------------------------------------------|
| Ejemplo: arcconf getlogs 1 device<br>tabular                                                                | DEVICE: Muestra todas las entradas<br>de logs con errores que el<br>controlador ha podido encontrar en<br>los dispositivos vinculados. |
|                                                                                                    | DEAD: Muestra todas las entradas de<br>logs en los que se registró una avería<br>de los dispositivos o discos duros.                   |
|                                                                                                    | EVENT: Muestra todas las entradas<br>de logs con información sobre<br>acontecimientos especiales (p.ej.<br>rebuilds, LDMs, etc.)       |
|                                                                                                    | También puede utilizar los siguientes parámetros:                                                                                      |
|                                                                                                    | tabular: Muestra el log en formato<br>tabla.                                                                                           |
|                                                                                                    | clear: Elimina el protocolo del<br>controlador asignado.                                                                               |
| arcconf getlogs controller-number<br>device ¦ dead ¦ event [clear ¦<br>tabular] ><br>NOMBRE_DEL_ARCHIVO.log | Con este comando se escriben las<br>entradas de logs en un archivo.                                                                    |
| Ejemplo: arcconf getlogs 1 device<br>tabular > device.log                                                   |                                                                                                    |

Podrá encontrar más información al respecto aquí:

# ↗ User's Guide ARCCONF Command Line Utility

# Broadcom

El controlador de RAID de Broadcom se gestiona y controla con la herramienta de línea de comandos **StorCLI**. Con los siguientes comandos puede hacer que se muestre información detallada acerca del controlador de RAID Broadcom y de la configuración:

| COMANDO                          | EXPLICACIÓN                                                                                                    |
|----------------------------------|----------------------------------------------------------------------------------------------------|
| storcli64 /c0 show all           | Con este comando se muestra<br>información acerca del controlador<br>del RAID y de la configuración.                                             |
| storcli64 /c0/eall/sall show     | Con este comando se muestra<br>información acerca de los discos<br>duros existentes.                                                             |
| storcli64 /c0/eALL/sALL show all | Con este comando se muestra<br>información acerca de los discos<br>duros disponibles y su estado acutal<br>(número de serie, temperatura, etc.). |

| COMANDO                       | EXPLICACIÓN                                           |
|-------------------------------|-------------------------------------------------------|
| storcli /cx show eventloginfo | Con este comando se muestran las<br>entradas de logs. |

Podrá encontrar más información al respecto aquí:

↗ 12Gb/s MegaRAID Tri-Mode StorCLI User Guide

# Dell

El controlador del RAID de Dell se gestiona con la interfaz de línea de comandos **PERCCLI**. Con los siguientes comandos puede hacer que se muestre información detallada acerca del controlador de RAID de Dell y de la configuración:

| COMANDO                       | EXPLICACIÓN                                                                          |
|-------------------------------|--------------------------------------------------------------------------------------|
| perccli64 /c0/e32/s0 show all | Con este comando se muestra<br>información del disco duro 0.                         |
| perccli64 /c0/e32/s1 show all | Con este comando se muestra<br>información del disco duro 1.                         |
| perccli64 /c0 show            | Con este comando se muestra<br>información acerca de los discos<br>duros existentes. |
|                               |                                                                                      |

Podrá encontrar más información al respecto aquí:

↗ Dell EMC PowerEdge RAID Controller CLI Reference Guide

#### 3ware

Para obtener información sobre el controlador de RAID 3ware, escriba el siguiente comando:

# # dmesg|grep 3ware 3ware Storage Controller device driver for Linux v1.26.02.002. scsi0 : 3ware Storage Controller 3w-xxxx: scsi0: Found a 3ware Storage Controller at 0xd800, IRQ: 18. scsi 0:0:0:0: Direct-Access 3ware Logical Disk 0 1.2 PQ: 0 ANSI: 0 3ware 9000 Storage Controller device driver for Linux v2.26.02.010.

# tw\_cli

El controlador del RAID 3ware se gestiona con la interfaz de línea de comandos 3ware Storage Controller Management Command Line Interface. Para abrir la interfaz de línea de comandos, introduzca el comando tw\_cli. Con el comando help se muestran todos los comandos disponibles. Para salir de la consola, introduzca el comando exit.

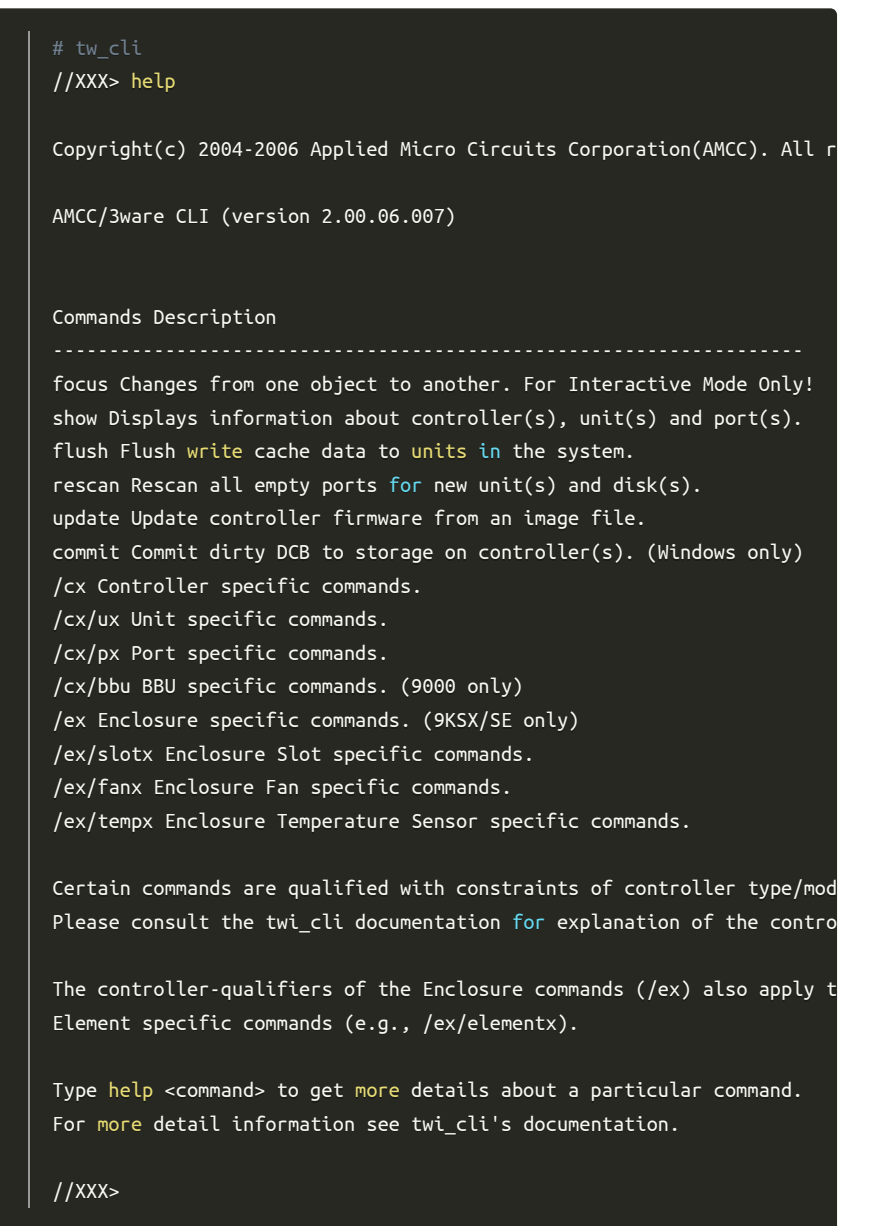

Introduzca el siguiente comando para hacer que se muestre información sobre el estado del sistema del RAID:

| //XXXX> info                                                   |
|----------------------------------------------------------------|
| Ctl Model Ports Drives Units NotOpt RRate VRate BBU            |
| c0 8006-2LP 2 2 1 0 2                                          |
| //XXXX> info c0                                                |
| Unit UnitType Status %RCmpl %V/I/M Stripe Size(GB) Cache AVrfy |
| u0 RAID-1 OK 232.885 ON -                                      |
| Port Status Unit Size Blocks Serial                            |
| p0 OK u0 232.88 GB 488397168 4ND0XYFE                          |
| p1 OK u0 232.88 GB 488397168 4ND0YH77                          |
| →                                                              |

#### 21/3/22 13:53

Para mostrar las alertas del controlador del hardware RAID, introduzca el siguiente comando:

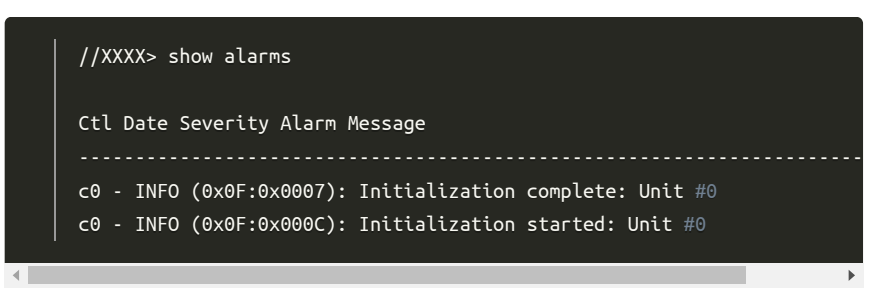

Se mostrará un mensaje de alerta en el siguiente formato:

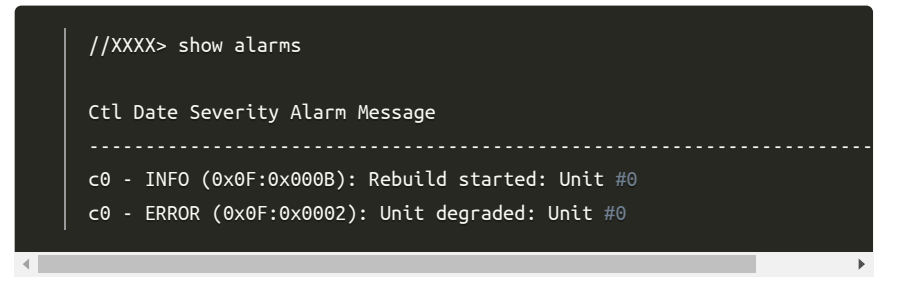

Para eliminar un disco duro defectuoso del RAID del segundo puerto, introduzca el siguiente comando:

[user@host] \$ //XXXX> maint remove c0 p1
[user@host] \$ Removing port /c0/p1 ... Done.

Después de reemplazar el disco duro defectuoso, el nuevo disco duro debe ser reconocido. Para ello, introduzca el siguiente comando:

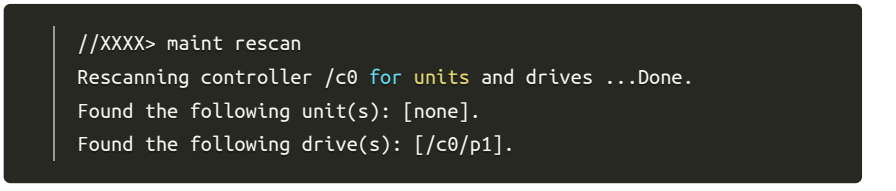

Para montar y reconstruir un disco en el segundo puerto, escriba el siguiente comando:

//XXXX> maint rebuild c0 u0 p1
Sending rebuild start request to /c0/u0 on 1 disk(s) [1] ... Done.

Para ver la información sobre la reconstrucción del RAID, escriba el siguiente comando:

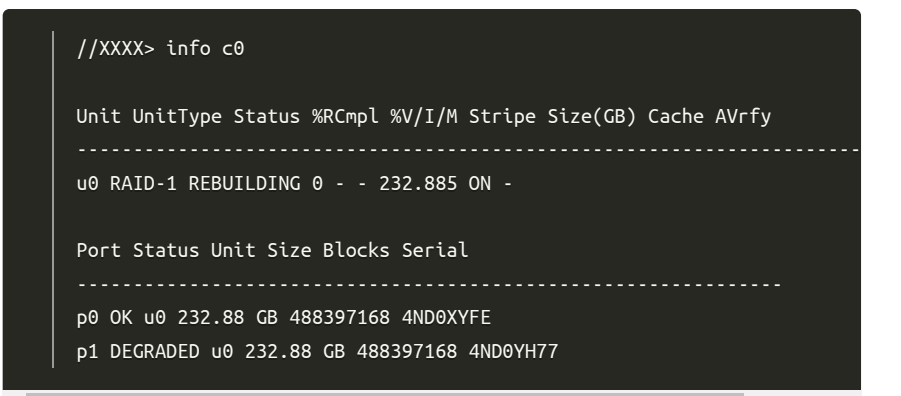

#### Monitorizar el controlador del RAID con el software 3ware Disk Manager 2

3ware ofrece un software para monitorizar y gestionar su controlador del RAID. Puede descargarse este software aquí:

#### Descargar 3ware Disk Manager 2

#### Guía de uso de 3ware

Si necesita más información acerca de la instalación, configuración o aplicación de 3ware, consulte su guía de uso:

#### ↗ Guía de uso de 3ware

#### Areca

Para obtener información sobre el controlador del RAID de Areca, escriba el siguiente comando:

# dmesg|grep -1 areca
ARECA RAID ADAPTER0: FIRMWARE VERSION V1.43 2007-4-17

scsi0 : Areca SATA Host Adapter RAID Controller scsi 0:0:0:0: Direct-Access Areca ARC-1110-VOL#00 R001 PQ: 0 ANSI: 5 scsi 0:0:16:0: Processor Areca RAID controller R001 PQ: 0 ANSI: 0

A continuación se muestran algunos ejemplos de comandos. Puede acceder al controlador mediante el sistema de rescate (Rescue-System):

| Copyrig<br>Areca ( | ht (c) 2004 Areca, Inc. All Rights Reserved.<br>LI, Version: 1.71.240( Linux ) |
|--------------------|--------------------------------------------------------------------------------|
| Control            | lers List                                                                      |
| Control            | ler#01(PCT)· ΔRC-1110                                                          |
| Current            | Controller: Controller#01                                                      |
|                    |                                                                                |
| CMD Des            | cription                                                                       |
| =======<br>main Sh | en command Categories                                                          |
| set Ger            | eral Settings                                                                  |
| rsf Rai            | dSet Functions.                                                                |
| vsf Vol            | umeSet Functions.                                                              |
| disk Ph            | vsical Drive Functions.                                                        |
| sys Sys            | tem Functions.                                                                 |
| net Eth            | ernet Functions.                                                               |
| event E            | vent Functions.                                                                |
| hw Harc            | ware Monitor Information.                                                      |
| exit Ex            | it CLI.                                                                        |
| ======             |                                                                                |
|                    | Format: <cmd> [Sub-Command] [Parameters]</cmd>                                 |
| Commanc            |                                                                                |

#### 21/3/22 13:53

#### Monitorizar y reconstruir un hardware RAID (Linux) - IONOS Ayuda

Con el comando **<cmd> info** se puede consultar la información del sistema. El comando **hw info** hace que se muestre la información del monitor (hardware).

| Fan#1 Speed (RPM) : 2                   | 2673          |        |  |
|-----------------------------------------|---------------|--------|--|
| HDD #1 Temp. : 48                       |               |        |  |
| HDD #2 Temp. : 47                       |               |        |  |
| HDD #3 Temp. : 51                       |               |        |  |
| HDD #4 Temp. : 0                        |               |        |  |
| ======================================= | ============= | ====== |  |

Para mostrar información sobre los discos duros, escriba el siguiente comando:

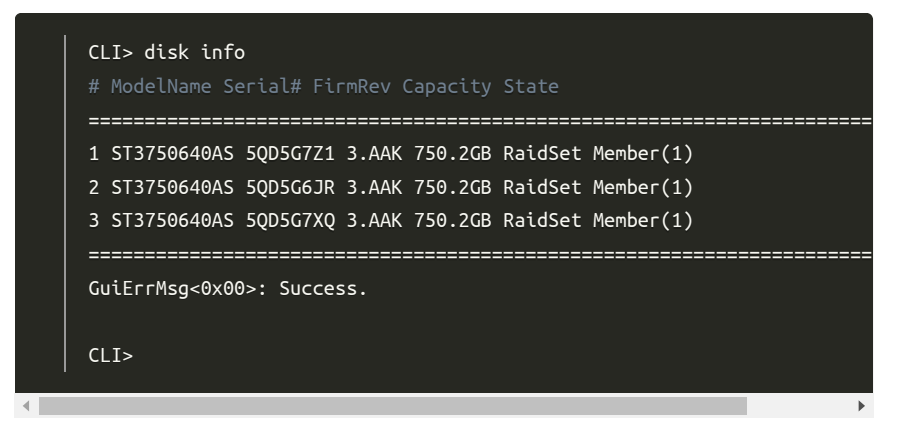

El siguiente comando proporciona información sobre el propio controlador:

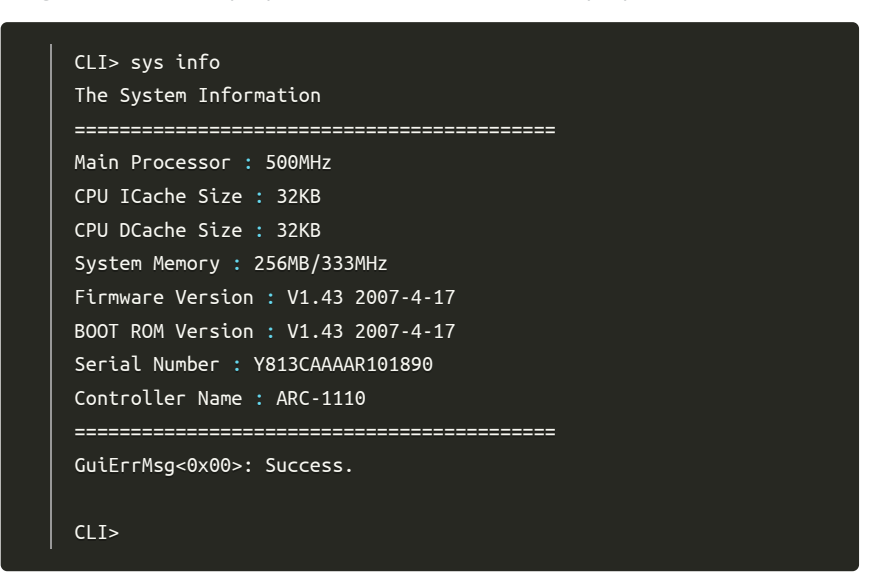

Para mostrar los eventos actuales, introduzca el siguiente comando:

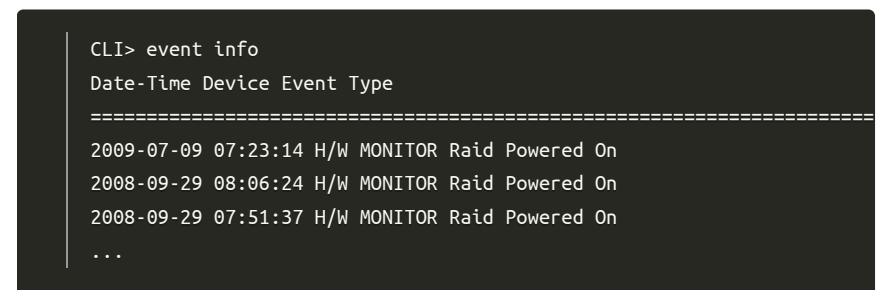

Para mostrar información sobre el set de RAID actual (en este ejemplo 3 x 750 GB), introduzca el siguiente comando:

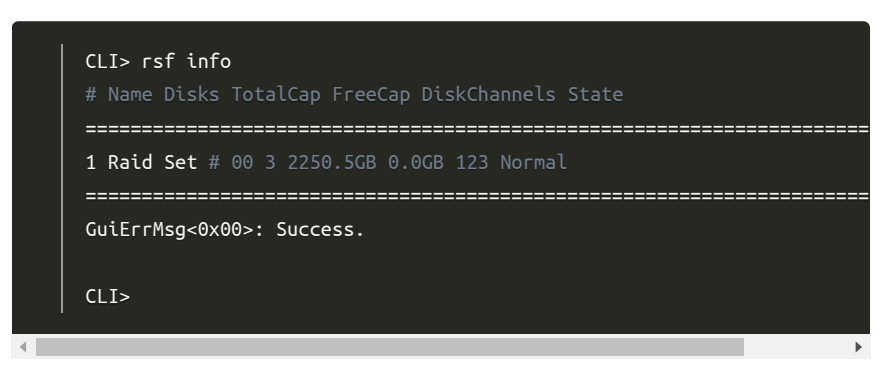

Para mostrar información sobre los volúmenes lógicos del RAID, escriba el siguiente comando:

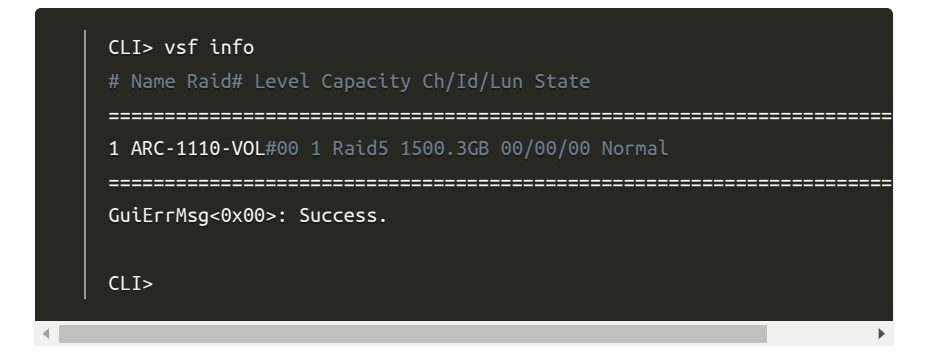

Si quiere realizar cambios en el hardware RAID con el controlador del RAID de Areca, necesita introducir una contraseña. La contraseña predeterminada es "0000". Ejemplo:

#### Guía de uso de Areca

Si necesita más información acerca de la instalación, configuración o aplicación de Areca, consulte su guía de uso:

# Guía de uso de Areca

# Pasos necesarios después de reemplazar un disco duro

Por regla general, cada vez que se sustituye un disco duro defectuoso, la reconstrucción del sistema de RAID empieza automáticamente. Sin embargo, le recomendamos que supervise esta reconstrucción para garantizar la funcionalidad del sistema de RAID.

# ¿Le ha sido de ayuda esta información?

Su opinión nos ayuda a seguir mejorando nuestro servicio. Para escribir una valoración sobre este artículo, acceda a su cuenta de IONOS al hacer clic en el botón correspondiente arriba a la derecha.

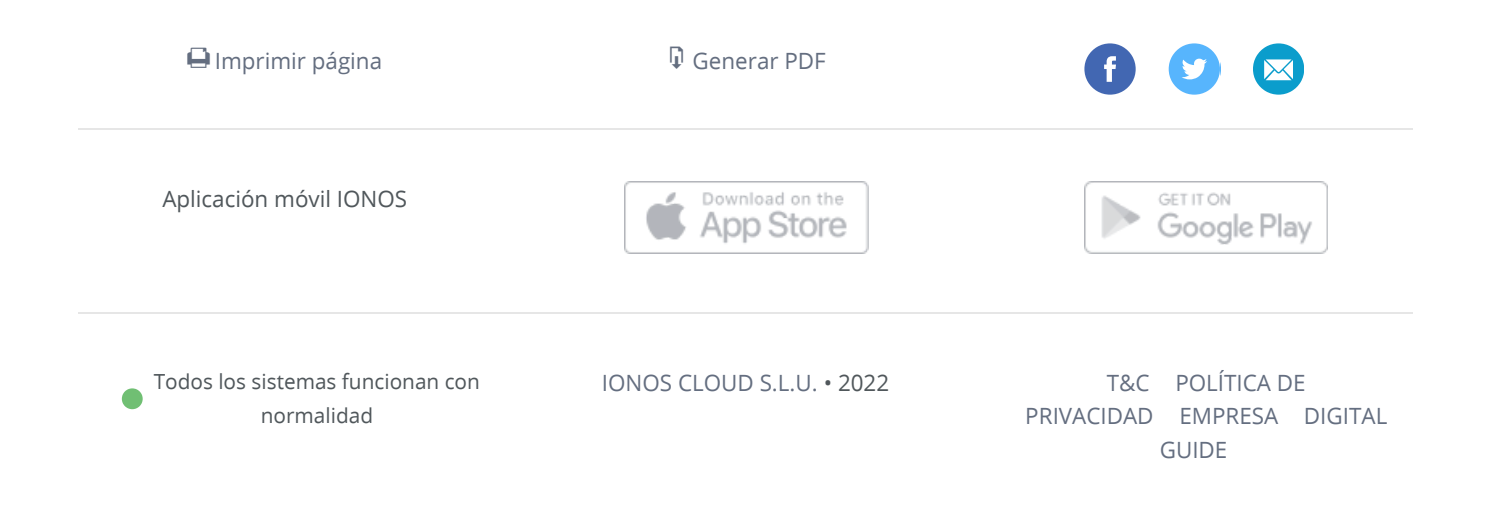